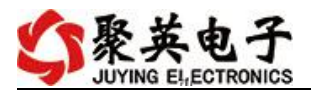

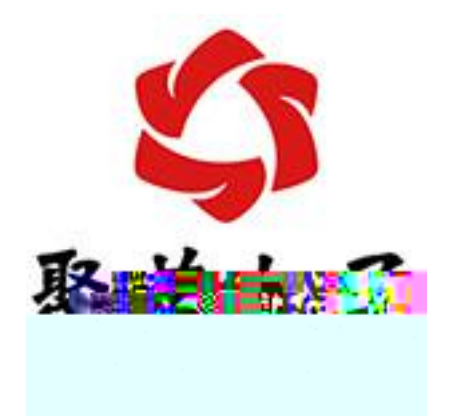

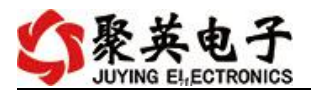

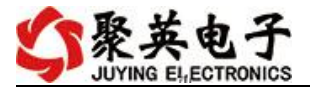

- •
- •
- •
- •
- •
- •
- •

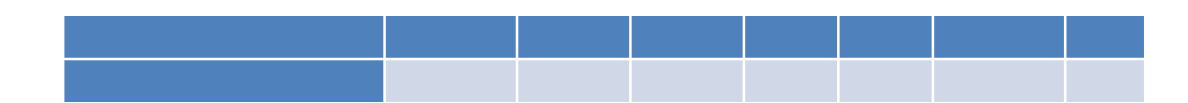

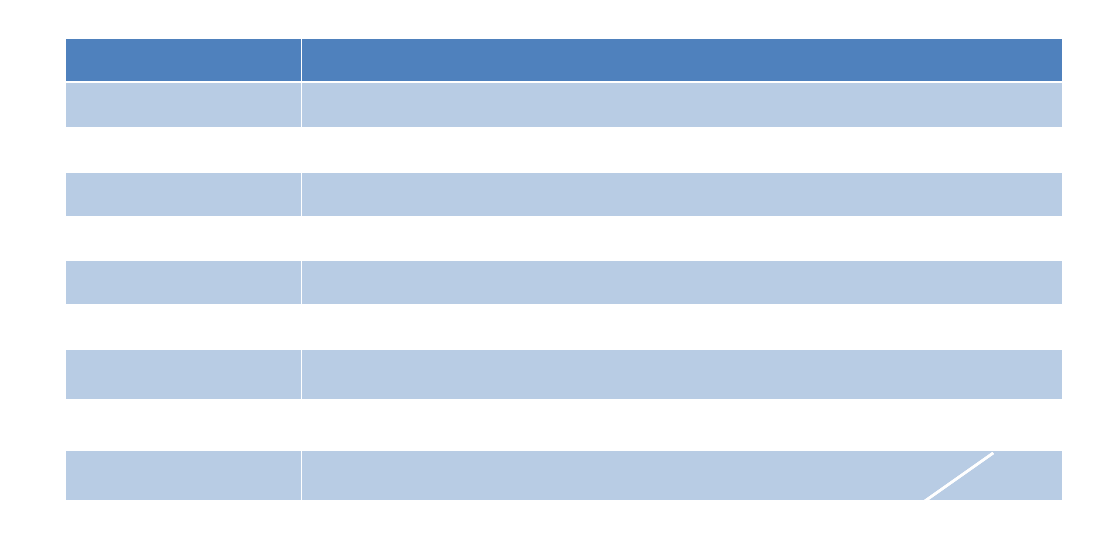

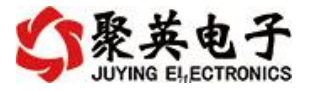

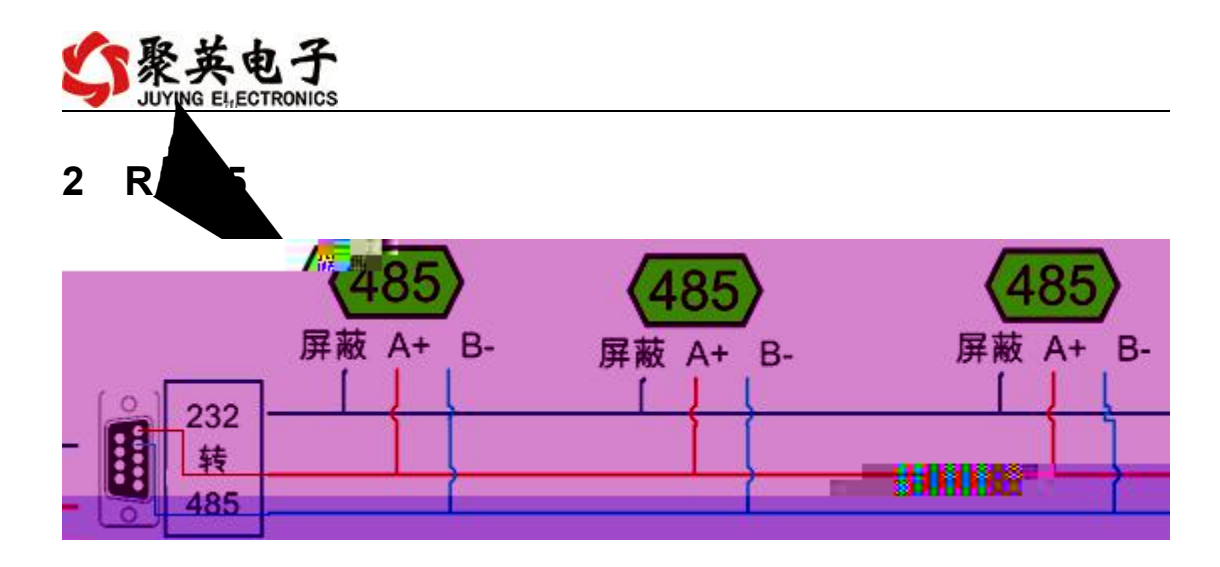

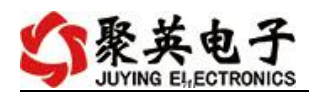

| 🛟 DAM调试软件    |                      |                |                  | ×                                                                                                    |
|--------------|----------------------|----------------|------------------|----------------------------------------------------------------------------------------------------|
| 串口设定         |                      |                |                  |                                                                                                    |
| 串口[00115 ]   | ▼ 波特率 9600 ▼         | 美闭串口 💮 打开全部继   | 电器 【DAM0888】:【继电 | 器 8】【光耦 8】【模拟量 8】                                                                                                    |
| 设备型号 DAMO888 | ★ 设备地址 254           | 读取地址 关闭全部继     | 电器 读继电器 读        | 光耦 读模拟里 🔽 调试信息                                                                                                    |
| 继电器          |                      |                |                  |                                                                                                    |
| (            | 🧿 🕻                  | <b></b>        | л4               | J#I         TATIO         8.81/B         1         1/L         1           1         ATI         0.000000         2         ATZ         0.000000         3         AT3         0.000000         0         0         0         0         0         0         0         0         0         0         0         0         0         0         0         0         0         0         0         0         0         0         0         0         0         0         0         0         0         0         0         0         0         0         0         0         0         0         0         0         0         0         0         0         0         0         0         0         0         0         0         0         0         0         0         0         0         0         0         0         0         0         0         0         0         0         0         0         0         0         0         0         0         0         0         0         0         0         0         0         0         0         0         0         0         0         0         0         0 |
| ль (         | <b>Д</b> _ ль        | זנד.           | В                | 4 AI4 0.000000<br>5 AI5 0.000000<br>6 AI5 0.000000<br>7 AL 472 0.0000000                                                                                                    |
| JD9          | D Dio LO             | mii <b>Cân</b> | , JU12           | 8 - AT8 - 0.000000                                                                                                    |
|              |                      |                |                  |                                                                                                    |
|              |                      |                |                  |                                                                                                    |
|              |                      |                |                  |                                                                                                    |
|              |                      | 8# 7# 8#       |                  | 5j<br>[DAM03883]:                                                                                                    |
|              |                      |                |                  |                                                                                                    |
|              |                      |                |                  |                                                                                                    |
|              |                      |                |                  |                                                                                                    |
|              |                      |                |                  |                                                                                                    |
|              |                      |                |                  |                                                                                                    |
|              |                      |                |                  | 接位10 打开第4个继电器<br>操作10 打开第4个继电器<br>发祥 17 05 00 03 15 25 25 35                                                                                                    |
| 405輸出 0      | A06输出 <sup>1</sup> U |                | ADB输出 P          | 「「現代」AE 63 60 65年、7 43 68 35<br>「注明AI                                                                                                    |
| AUSTINE      |                      | SWITH TO STATE | NOTZARALA DO     | 接收 邦 04 10 00 00 00 00 00 00 00 00 00 00                                                                                                    |
|              |                      |                |                  | 14:56:14                                                                                                    |

- D

- •
- •
- •
- **3** () () ()

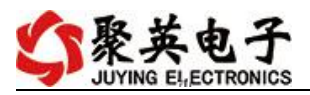

| vehile 🖛 🔤 👘 |              |                                                                                                    |                                                                                   |                                                                                                    |                   |                                                                                                    |                                                                                                    |                                                                                                    |
|--------------|--------------|----------------------------------------------------------------------------------------------------|-----------------------------------------------------------------------------------|----------------------------------------------------------------------------------------------------|-------------------|----------------------------------------------------------------------------------------------------|----------------------------------------------------------------------------------------------------|----------------------------------------------------------------------------------------------------|
| 波特率  9600 👱  |              | 打开全部继电器                                                                                                    | [ DAM0888 ] :                                                                     | 【继电器 8】                                                                                                    | 【光耦 8】            | 【模拟量 8                                                                                                    | 3                                                                                                    |                                                                                                    |
| 设备地址 0       | 读取地址         | 关闭全部继电器                                                                                                    | 读继电器                                                                              | 读光耦                                                                                                    | 读模                | W里 ▽ i                                                                                                    | 周试信息                                                                                                    |                                                                                                    |
|              |              |                                                                                                    | 读取到的                                                                              | 设备地                                                                                                    | 植物量               | <b>数</b> 值                                                                                                    | 单位                                                                                                    |                                                                                                    |
| JD2 (        | О            |                                                                                                    | JD4                                                                               |                                                                                                    | AI1<br>AI2<br>AI3 | 0.000000<br>0.000000<br>0.000000                                                                                                    | v.                                                                                                    | ÿ                                                                                                    |
| (            | 70T.         | 0                                                                                                    | JD8 (                                                                             |                                                                                                    | AI4<br>AI5<br>AI6 | 0.000000<br>0.000000<br>0.000000                                                                                                    |                                                                                                    |                                                                                                    |
|              | Ø            | 0                                                                                                    | JD12                                                                              |                                                                                                    | AI7<br>AI8        | 0.000000                                                                                                    |                                                                                                    |                                                                                                    |
| JD14         | <b>D</b> m15 | 0                                                                                                    | JD16                                                                              | 0                                                                                                    |                   |                                                                                                    |                                                                                                    |                                                                                                    |
|              |              |                                                                                                    |                                                                                   |                                                                                                    |                   |                                                                                                    |                                                                                                    |                                                                                                    |
|              |              |                                                                                                    |                                                                                   |                                                                                                    |                   |                                                                                                    |                                                                                                    |                                                                                                    |
|              |              |                                                                                                    |                                                                                   |                                                                                                    |                   |                                                                                                    | S. Ree                                                                                                    | 0.                                                                                                    |
|              |              | :                                                                                                    | ũ                                                                                 |                                                                                                    |                   |                                                                                                    |                                                                                                    |                                                                                                    |
|              |              |                                                                                                    |                                                                                   |                                                                                                    |                   |                                                                                                    |                                                                                                    |                                                                                                    |
|              |              |                                                                                                    |                                                                                   |                                                                                                    |                   |                                                                                                    |                                                                                                    |                                                                                                    |
|              |              |                                                                                                    |                                                                                   |                                                                                                    |                   |                                                                                                    |                                                                                                    |                                                                                                    |
|              |              |                                                                                                    |                                                                                   |                                                                                                    |                   |                                                                                                    |                                                                                                    |                                                                                                    |
|              |              |                                                                                                    |                                                                                   |                                                                                                    |                   |                                                                                                    |                                                                                                    |                                                                                                    |
|              |              |                                                                                                    |                                                                                   |                                                                                                    |                   |                                                                                                    |                                                                                                    |                                                                                                    |
|              |              |                                                                                                    |                                                                                   |                                                                                                    |                   |                                                                                                    |                                                                                                    |                                                                                                    |
|              |              |                                                                                                    |                                                                                   |                                                                                                    |                   |                                                                                                    |                                                                                                    |                                                                                                    |
|              |              |                                                                                                    |                                                                                   |                                                                                                    |                   |                                                                                                    |                                                                                                    |                                                                                                    |
|              | 设备地址 [0      | 读書地址 ◎     「張取地址]     「     」     刀2     「     」     」     」     刀3     」     刀5     「     辺7     」     辺7     辺7     辺     辺     辺     辺     辺     辺     辺     辺     辺     辺     辺     辺     辺     辺     辺     辺     辺     辺      辺      辺 | 设备地址 □    JJD2 JJD3   JJD4   JJD14   JJD14   JJD5     3#   4#   5#   6#   7#   8# | 设备地址     区取地缸     天闲全部继电器     这地名       JJ2     JJ3     JP4       JJ8     JJ7     JP8       JJ14     J15     JP16 |                   | Yind       Yind       Yind | Statutio       Kate Statutio       Kate Statutio       Kate Statutio       Kate Statutio       Kate Statutio         J12       J13       J14       J13       J14       J13       J14       J13       J14       J13       J14       J13       J14       J13       J14       J13       J14       J13       J14       J13       J14       J13       J14       J13       J14       J13       J13       J14       J13       J13       J13       J14       J13       J134       J134 | Statistic       Statistic       Statistic |

| 1.1 |   |   |  |
|-----|---|---|--|
|     | = | + |  |

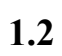

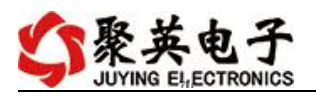

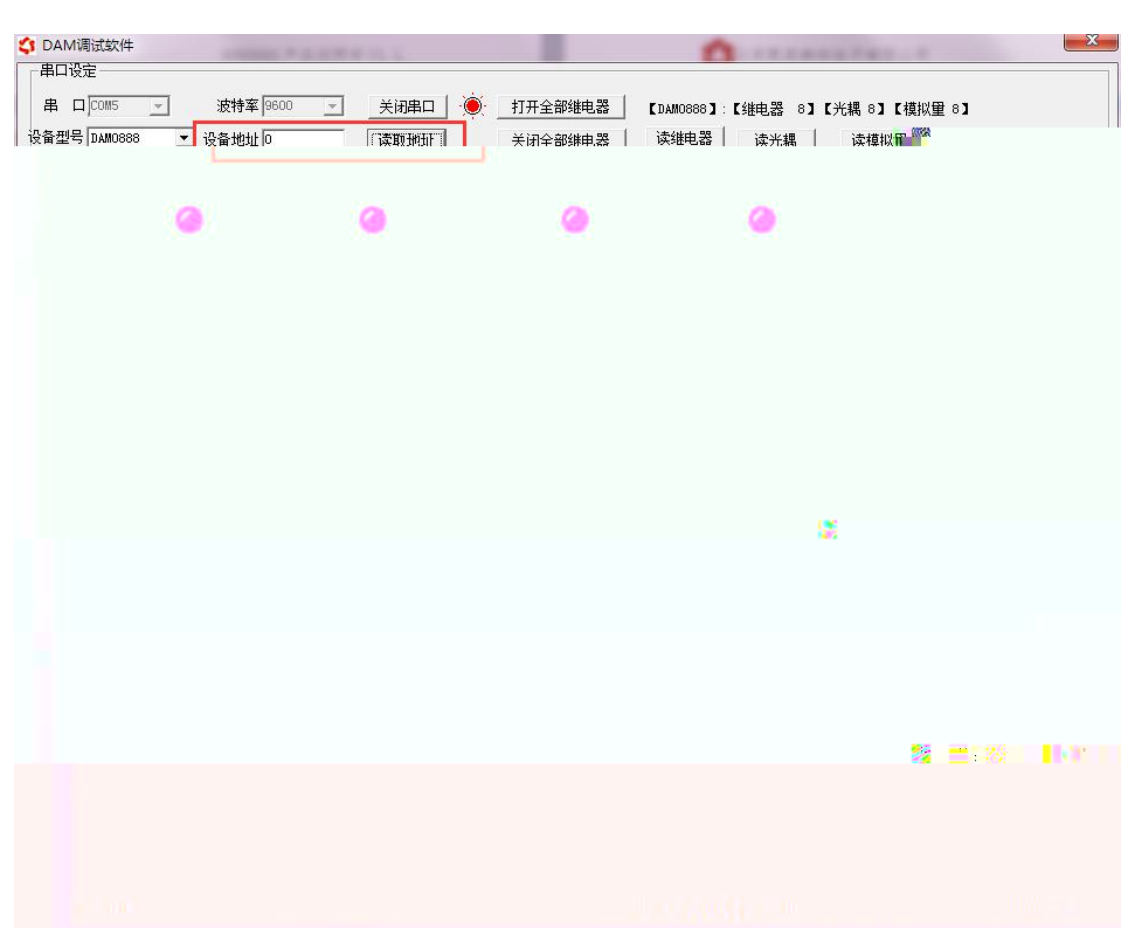

1.3

| 研闪闭操作 | F继电器 手动 | り模式 ▼ 10 | *0.1s |        |
|-------|---------|----------|-------|--------|
| A01输出 | 0       | A02输出    | 0     | A03输出  |
| A05输出 | 0       | A06输出    | 0     | A07输出  |
| A09输出 | 0       |          | 0     | A011输出 |

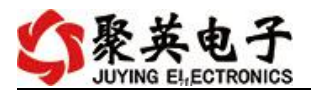

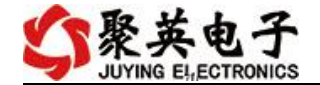

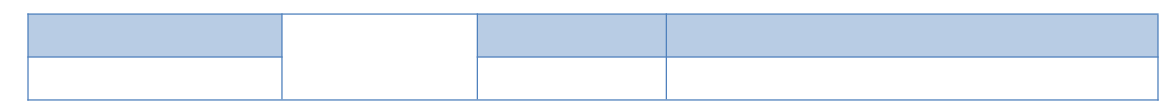

|  | <br> |  |  |  | <br> | <br> | <br> |     |
|--|------|--|--|--|------|------|------|-----|
|  |      |  |  |  |      |      |      | i i |
|  |      |  |  |  |      |      |      | 1   |
|  |      |  |  |  |      |      |      | 1   |
|  |      |  |  |  |      |      |      |     |
|  |      |  |  |  |      |      |      | i i |
|  |      |  |  |  |      |      |      | 1   |
|  |      |  |  |  |      |      |      | 1   |
|  |      |  |  |  |      |      |      | i i |
|  |      |  |  |  |      |      |      | 1   |

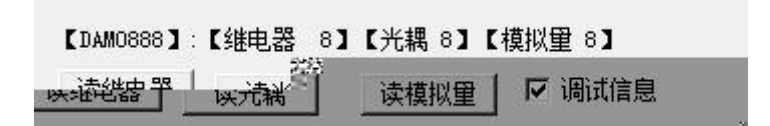

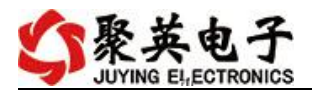

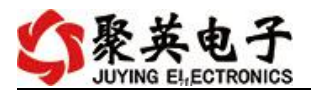

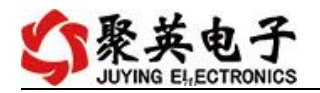

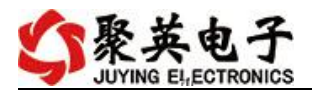

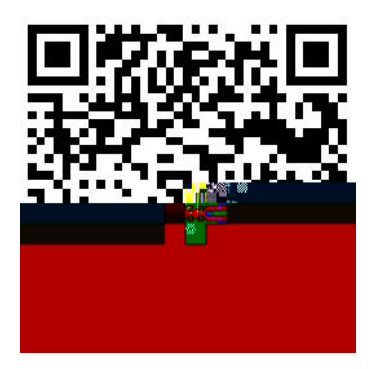

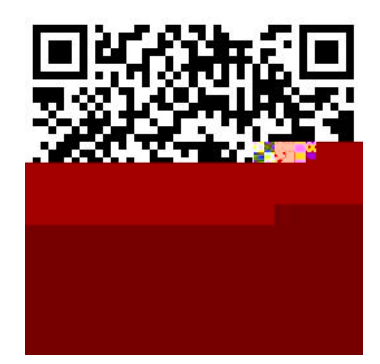

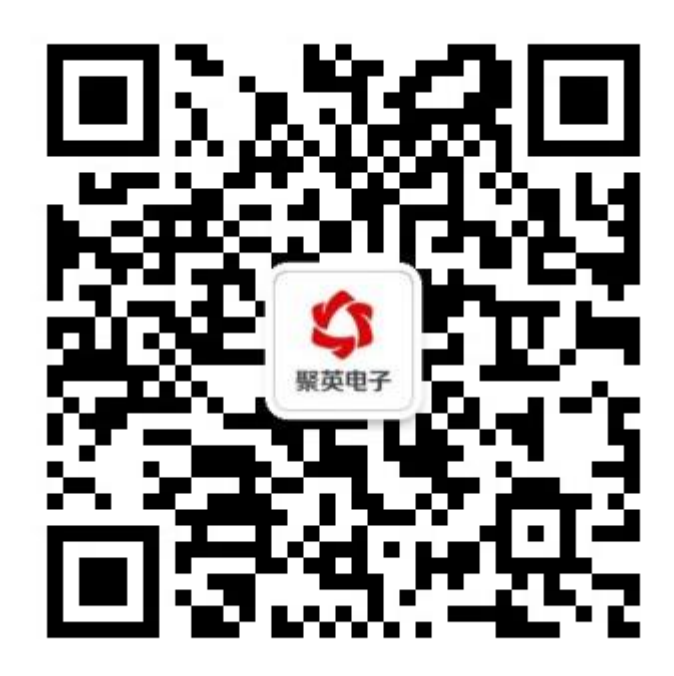